# Exemplo de Configuração dos Modos de Operação H-REAP

## Contents

Introduction **Prerequisites Requirements** Componentes Utilizados Conventions Informações de Apoio H-REAP sobre REAP Configurar Diagrama de Rede Configuração Primando o AP com um controlador e configurando o H-REAP Teoria das operações H-REAP Estados de switching H-REAP Autenticação central, switching central Verificar a autenticação central, switching central Autenticação desativada, switching desativada Autenticação central, comutação local Verificar a autenticação central, comutação local Autenticação inativa, comutação local Autenticação local, comutação local Verificar a autenticação local, comutação local Troubleshoot Informações Relacionadas

# **Introduction**

Este documento introduz o conceito de Ponto de Acesso Remoto Híbrido da Borda (H-REAP) e explica seus diferentes modos de operação com uma configuração de exemplo.

# **Prerequisites**

### **Requirements**

Certifique-se de atender a estes requisitos antes de tentar esta configuração:

Conhecimento dos Wireless LAN Controllers (WLCs) e como configurar os parâmetros

básicos da WLC

Conhecimento do REAP

#### **Componentes Utilizados**

As informações neste documento são baseadas nestas versões de software e hardware:

- Cisco 4400 Series WLC que executa o firmware versão 7.0.116.0
- Access Point Lightweight (LAP) Cisco 1131AG
- Cisco 2800 Series Routers que executam a versão 12.4(11)T.
- Adaptador de cliente Cisco Aironet 802.11a/b/g que executa o firmware versão 4.0
- Cisco Aironet Desktop Utility versão 4.0
- Cisco Secure ACS que executa a versão 4.0

The information in this document was created from the devices in a specific lab environment. All of the devices used in this document started with a cleared (default) configuration. If your network is live, make sure that you understand the potential impact of any command.

### **Conventions**

Consulte as <u>Convenções de Dicas Técnicas da Cisco para obter mais informações sobre convenções de documentos.</u>

## Informações de Apoio

O H-REAP é uma solução sem fio para implantações em filiais e escritórios remotos. O H-REAP permite que os clientes configurem e controlem access points (APs) em uma filial ou escritório remoto do escritório corporativo por meio de um link WAN sem implantar um controlador em cada escritório.

Os H-REAPs podem alternar o tráfego de dados de clientes localmente e executar a autenticação local do cliente quando a conexão com o controlador é perdida. Quando conectados ao controlador, os H-REAPs também podem enviar o tráfego por túnel de volta ao controlador. No modo conectado, o AP REAP híbrido também pode executar a autenticação local.

O H-REAP só é suportado em:

- APs 1130AG, 1140, 1240, 1250, 1260, AP801, AP 802, 1040 e AP3550
- Controladores Cisco 5500, 4400, 2100, 2500 e Flex 7500 Series
- Switch de controlador integrado Catalyst 3750G
- Módulo de serviços sem fio (WiSM) Catalyst 6500 Series
- Módulo controlador de LAN sem fio (WLCM) para roteadores de serviços integrados (ISRs)

O tráfego do cliente em H-REAPs pode ser comutado localmente no AP ou tunelado de volta para um controlador. Isso depende da configuração por WLAN. Além disso, o tráfego de cliente comutado localmente no H-REAP pode ser marcado como 802.1Q para fornecer separação do lado com fio. Durante a interrupção da WAN, o serviço em todas as WLANs localmente comutadas e autenticadas localmente persiste.

**Observação:** se os APs estiverem no modo H-REAP e forem comutados localmente no local remoto, a atribuição dinâmica de usuários a uma VLAN específica com base na configuração do

servidor RADIUS não é suportada. No entanto, você deve ser capaz de atribuir usuários a VLANs específicas com base na VLAN estática para mapeamento de identificador de conjunto de serviços (SSID) feito localmente no AP. Portanto, um usuário que pertence a um SSID específico pode ser atribuído a uma VLAN específica para a qual o SSID é mapeado localmente no AP.

**Observação:** se voz sobre WLAN for importante, os APs devem ser executados no modo local para que obtenham suporte CCKM e Controle de Admissão de Conexão (CAC - Connection Admission Control), que não são suportados no modo H-REAP.

### H-REAP sobre REAP

Consulte <u>Exemplo de Configuração de Remote-Edge AP (REAP) com APs Lightweight e</u> <u>Controladores Wireless LAN (WLCs)</u> para obter mais informações para ajudar a entender o REAP.

O H-REAP foi introduzido em resultado destas deficiências do REAP:

- O REAP não tem separação do lado da rede com fio. Isso se deve à falta de suporte para 802.1Q. Os dados das WLANs pousam na mesma sub-rede com fio.
- Durante uma falha de WAN, um AP REAP pára o serviço oferecido em todas as WLANs, exceto o primeiro especificado na controladora.

Éassim que o H-REAP supera essas duas deficiências:

- Fornece suporte dot1Q e mapeamento de VLAN para SSID. Esse mapeamento de VLAN para SSID precisa ser feito em H-REAP. Ao executar isso, certifique-se de que as VLANs configuradas sejam permitidas corretamente através das portas em switches e roteadores intermediários.
- Fornece serviço contínuo a todas as WLANs configuradas para comutação local.

### **Configurar**

Nesta seção, você encontrará informações para configurar os recursos descritos neste documento.

### Diagrama de Rede

Este documento utiliza a seguinte configuração de rede:

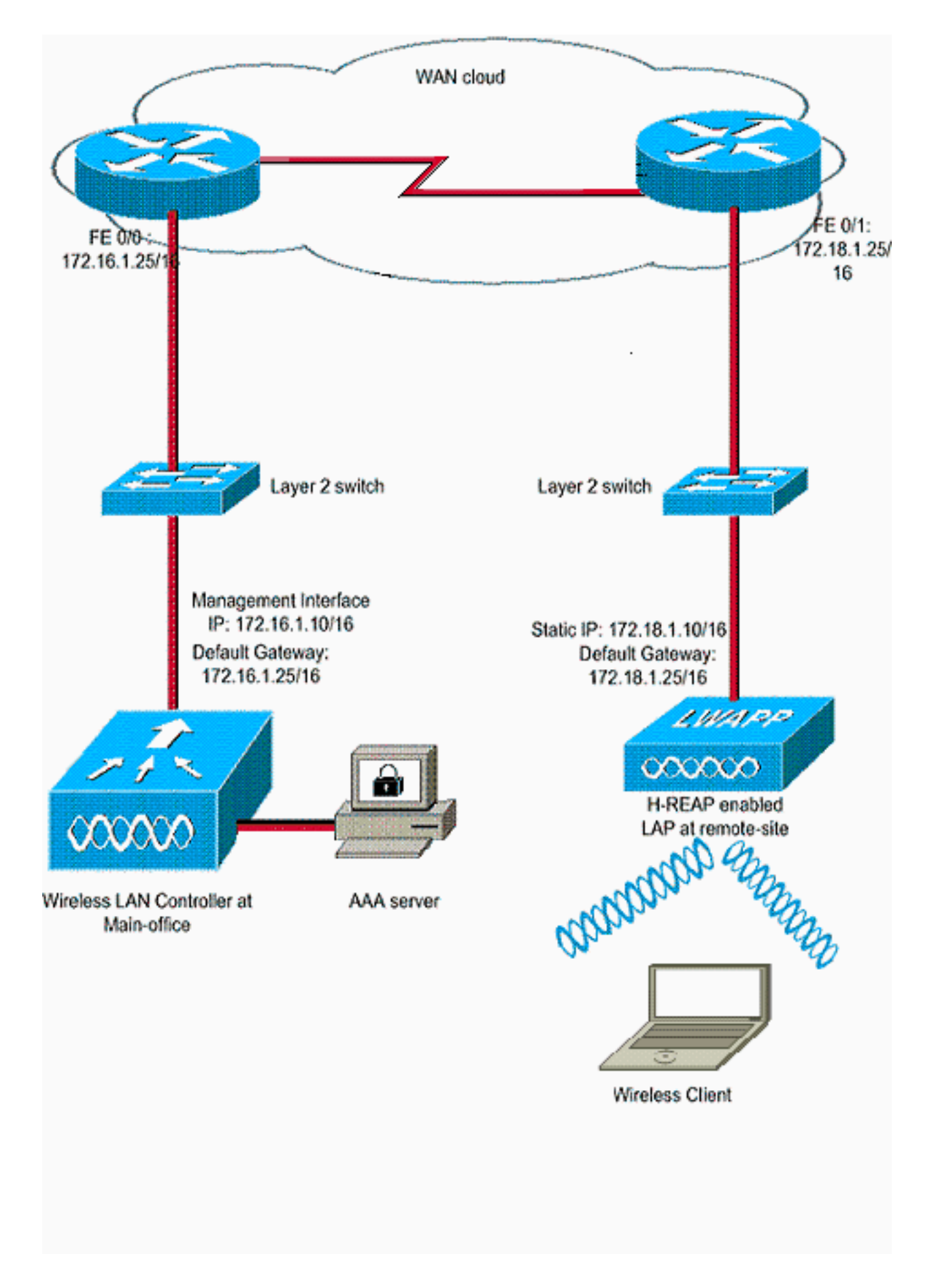

### **Configuração**

Este exemplo pressupõe que o controlador já está configurado com configurações básicas. O controlador usa estas configurações:

- Endereço IP da interface de gerenciamento-172.16.1.10/16
- Endereço IP da interface do gerenciador de AP-172.16.1.11/16
- Endereço IP do roteador do gateway padrão-172.16.1.25/16
- Endereço IP do Virtual Gateway—1.1.1.1

**Observação:** este documento não mostra as configurações de WAN e a configuração de roteadores e switches disponíveis entre o H-REAP e o controlador. Isso pressupõe que você esteja ciente do encapsulamento da WAN e dos protocolos de roteamento usados. Além disso, este documento pressupõe que você entenda como configurá-los para manter a conectividade entre o H-REAP e o controlador através do link da WAN. Neste exemplo, o encapsulamento HDLC é usado no link da WAN.

#### Primando o AP com um controlador e configurando o H-REAP

Se você quiser que o AP descubra um controlador de uma rede remota onde os mecanismos de descoberta CAPWAP não estejam disponíveis, você pode usar a preparação. Esse método permite especificar a controladora à qual o AP deve se conectar.

Para preparar um AP com capacidade para H-REAP, conecte o AP à rede com fio no escritório central. Durante a inicialização, o AP com capacidade para H-REAP primeiro procura um endereço IP para si mesmo. Depois de adquirir um endereço IP através de um servidor DHCP, ele é inicializado e procura um controlador para executar o processo de registro.

Um AP H-REAP pode aprender o endereço IP da controladora de qualquer uma das maneiras explicadas no registro LAP (Lightweight AP) em uma WLC (Wireless LAN Controller, Controladora de LAN Wireless).

**Observação:** você também pode configurar o LAP para descobrir o controlador através dos comandos CLI no AP. Consulte <u>Descoberta do controlador H-REAP usando comandos CLI</u> para obter mais informações.

O exemplo neste documento usa o procedimento da opção 43 do DHCP para o H-REAP aprender o endereço IP do controlador. Em seguida, ele se junta ao controlador, faz o download da imagem e da configuração de software mais recentes do controlador e inicializa o link de rádio. Ele salva a configuração baixada na memória não volátil para uso no modo autônomo.

Quando o LAP estiver registrado na controladora, faça o seguinte:

- 1. Na GUI do controlador, escolha **Wireless>Access Points**.Exibe o LAP registrado com este controlador.
- 2. Clique no AP que deseja

| configurar.                                                                                                    | MONITOR WLANS    |         | WIRELESS    | SECURITY          | MANAGEMENT        | COMMANDS       | HELP     | EEEDBACK                                                                                                    | Sa <u>v</u> e Con     |
|----------------------------------------------------------------------------------------------------|------------------|---------|-------------|-------------------|-------------------|----------------|----------|----------------------------------------------------------------------------------------------------|-----------------------|
| Wireless                                                                                                    | All APs          |         |             | notio - London p. | 2014/2021 142     | ilonokkino.    | 2224     | 1996 - 1995 - 1995 - 1996 - 1996 - 1996 - 1996 - 1996 - 1996 - 1996 - 1996 - 1996 - 1996 - 1996 - 1996 - 1996 - |                       |
| <ul> <li>Access Points         <ul> <li>All APs</li> <li>Radios</li> <li>802.11a/n</li> <li>802.11b/g/n</li> <li>Global Configuration</li> </ul> </li> </ul> | Current Filter   |         | Norhe<br>1  |                   | [Change Filter]   | [Clear Filter] |          |                                                                                                    |                       |
| Advanced                                                                                                    | AP Name          | AP Mod  | el          |                   | P MAC             | AP Up Tin      | ne       | Admin Status                                                                                                    | Operational<br>Status |
| HREAP Groups                                                                                                    | AP001a.a219.ad44 | AIR-LAP | 1131AG-A-K9 |                   | 00:1a:a2:19:ad:44 | 0 d, 00 h 0    | 6 m 12 s | Enabled                                                                                                    | REG                   |
| ▶ 802.11a/n ▶ 802.11b/n/n                                                                                                    |                  |         |             |                   |                   |                |          |                                                                                                    |                       |

3. Na janela APs>Detalhes, clique na guia Alta disponibilidade e defina os nomes de controlador que os APs usarão para registrar-se e clique em

|     |   | 2 |    | - |  |
|-----|---|---|----|---|--|
| А   | n | L | ся | r |  |
| / \ |   |   | uu |   |  |

| ll.<br>cisco                                                                                                    | MONITOR WLANS CO                                                                                               |                  | SS <u>S</u> ECURITY                   | MANAGEMENT                   | COMMANDS | HELP | EEEDBACK |
|----------------------------------------------------------------------------------------------------|----------------------------------------------------------------------------------------------------|------------------|---------------------------------------|------------------------------|----------|------|----------|
| Wireless                                                                                                    | All APs > Details for A                                                                                        | AP001a.a219.ad44 |                                       |                              |          |      |          |
| <ul> <li>Access Points         All APs         Radios         802.11a/n         802.11b/g/n         Global Configuration         Advanced         Mesh         HREAP Groups         802.11a/n         802.11b/g/n         B02.11b/g/n         B02.</li></ul> | General Credentia<br>Primary Controller<br>Secondary Controller<br>Tertiary Controller<br>AP Failover Priority | Name<br>WLC-4400 | High Availability<br>Manager<br>172.1 | Inventory<br>gement IP Addre | Advanced |      |          |
| Country<br>Timers<br>> QoS                                                                                                    |                                                                                                    |                  |                                       |                              |          |      |          |

Você pode definir até três nomes de controlador (principal, secundário e terciário). Os APs pesquisam o controlador na mesma ordem que você fornece nessa janela. Como este exemplo usa apenas um controlador, o exemplo define o controlador como o controlador principal.

4. Configure o LAP para H-REAP.Para configurar o LAP para operar no modo H-REAP, na janela APs>Detalhes, na guia Geral, escolha o **modo AP** como H-REAP no menu suspenso correspondente.Isso configura o LAP para operar no modo H-

| /ireless             | General Credential | s Interfaces High Availabilit | y Inventory Advanced        |              |
|----------------------|--------------------|-------------------------------|-----------------------------|--------------|
| Access Points        | General            |                               | Versions                    |              |
| Radios               | AP Name            | AP001a.a219.ad44              | Primary Software Version    | 7.0.116.0    |
| 802.11b/g/n          | Location           | default location              | Backup Software Version     | 0.0.0.0      |
| Global Configuration | AP MAC Address     | 00:1a:a2:19:ad:44             | Predownload Status          | None         |
| Advanced             | Base Radio MAC     | 00:1a:30:c0:e3:50             | Predownloaded Version       | None         |
| Mesh                 | Admin Status       | Enable .                      | Predownload Next Retry Time | NA NA        |
| HREAP Groups         | AP Mode            | H-REAP .                      | Predownload Retry Count     | NA           |
| 802.11a/n            | AP Sub Mode        | local                         | Boot Version                | 12.3.8.0     |
| 802.11b/g/n          | Operational Status | monitor                       | 10S Version                 | 12.4(23c)3A2 |
| Media Stream         | Port Number        | Sniffer                       | Mini 105 Version            | 3.0.51.0     |
| Country              |                    | Bridge                        | IP Config                   |              |
| Timers               |                    |                               | IP Address                  | 10.78.177.28 |
| Qe5                  |                    |                               | Static IP                   | 9            |
|                      |                    |                               | Static IP 172.1             | 8.1.10       |
|                      |                    |                               | Netmask 255.2               | 55.0.0       |
|                      |                    |                               | Gateway 17.18               | .1.25        |
|                      |                    |                               | A DNS IP Address 0.0.0.     | 0            |
|                      |                    |                               | Domain Name                 |              |

**Observação:** neste exemplo, você pode ver que o endereço IP do AP é alterado para o modo estático e o endereço IP estático 172.18.1.10 foi atribuído. Esta atribuição ocorre porque esta é a sub-rede a ser usada no escritório remoto. Portanto, você usa o endereço IP do servidor DHCP, mas somente durante a primeira etapa do registro. Depois que o AP for

registrado no controlador, você alterará o endereço para um endereço IP estático. Agora que o LAP está ativado com o controlador e configurado para o modo H-REAP, a próxima etapa é configurar o H-REAP no lado do controlador e discutir os estados de switching do H-REAP.

#### Teoria das operações H-REAP

O LAP compativel com H-REAP opera nestes dois modos diferentes:

- Modo conectado: Diz-se que um H-REAP está no modo conectado quando o link do plano de controle CAPWAP para a WLC está ativo e operacional. Isso significa que o link da WAN entre o LAP e a WLC não está inoperante.
- Modo autônomo: Diz-se que um H-REAP está no modo autônomo quando seu link de WAN para a WLC está inoperante. Por exemplo, quando esse H-REAP não tem mais conectividade com a WLC conectada pelo link da WAN.

O mecanismo de autenticação usado para autenticar um cliente pode ser definido como **Central** ou **Local**.

- Autenticação central—Refere-se ao tipo de autenticação que envolve o processo da WLC a partir do local remoto.
- Autenticação local—Refere-se aos tipos de autenticação que não envolvem nenhum processamento do WLC para autenticação.

**Observação:** todo o processamento de autenticação e associação do 802.11 ocorre no H-REAP, independentemente do modo em que o LAP está. No modo conectado, o H-REAP faz o proxy dessas associações e autenticações para a WLC. No modo autônomo, o LAP não pode informar a WLC sobre tais eventos.

Quando um cliente se conecta a um AP H-REAP, o AP encaminha todas as mensagens de autenticação para o controlador. Após a autenticação bem-sucedida, seus pacotes de dados são comutados localmente ou encapsulados de volta para o controlador. Isso está de acordo com a configuração da WLAN à qual ela está conectada.

Com o H-REAP, as WLANs configuradas em um controlador podem ser operadas em dois modos diferentes:

- **Comutação central:**Diz-se que uma WLAN em H-REAP opera no modo de comutação central se o tráfego de dados dessa WLAN estiver configurado para ser encapsulado na WLC.
- Switching local:Diz-se que uma WLAN em H-REAP opera no modo de comutação local se o tráfego de dados dessa WLAN termina localmente na interface com fio do próprio LAP, sem ser encapsulado na WLC.Observação: somente as WLANs de 1 a 8 podem ser configuradas para switching local H-REAP porque somente essas WLANs podem ser aplicadas aos APs das séries 1130, 1240 e 1250 que suportam a funcionalidade H-REAP.

# Estados de switching H-REAP

Combinado com os modos de autenticação e comutação mencionados na seção anterior, um H-REAP pode operar em qualquer um destes estados:

• Autenticação central, switching central

- <u>Autenticação desativada, switching desativada</u>
- <u>Autenticação central, comutação local</u>
- <u>Autenticação inativa, comutação local</u>
- <u>Autenticação local, comutação local</u>

#### Autenticação central, switching central

Nesse estado, para a WLAN fornecida, o AP encaminha todas as solicitações de autenticação de cliente ao controlador e encaminha todos os dados de cliente para a WLC. Esse estado é válido somente quando o H-REAP está no modo conectado. Qualquer WLAN configurada para operar nesse modo é perdida durante uma falha de WAN, independentemente do método de autenticação.

Este exemplo usa estas configurações:

- Nome da WLAN/SSID: Central
- Segurança da camada 2: WPA2
- Switching local H-REAP: Desabilitado

Conclua estes passos para configurar a WLC para autenticação central, comutação central usando GUI:

1. Clique em WLANs para criar uma nova WLAN chamada Central e clique em

|--|

| cisco    | MONITOR WLANS              | CONTROLLER       | WIRELESS | SECURITY | MANAGEMENT | COMMANDS | HELP | EEEDBACK |
|----------|----------------------------|------------------|----------|----------|------------|----------|------|----------|
| WLANs    | WLANs > New                | WLAN             | -        |          |            |          |      |          |
| Advanced | Profile Name<br>SSID<br>ID | Centr.<br>Centr. | al<br>al |          |            |          |      |          |
|          |                            |                  |          |          |            |          |      |          |

 Como essa WLAN usa autenticação central, usamos a autenticação WPA2 no campo Layer
 Security. A WPA2 é a segurança de camada 2 padrão para uma WLAN.

| cisco                               | MONITOR WLANS CONTROLLER WIRELESS SECURITY MANAGEMENT COMMANDS HELP EEEDBACK                                                                                                    |
|-------------------------------------|----------------------------------------------------------------------------------------------------|
| WLANS<br>WLANS<br>WLANS<br>Advanced | WLANS > Edit 'Central'         General       Security       QoS       Advanced         Profile Name       Central         Type       WLAN         SSID       Central         Status       Image: Enabled         Security Policies       [WPA2][Auth(802.1%)]         Modifications done under security tab will appear after applying the changes.)         Radio Policy       All         Interface/Interface Group(G)       management Imagement Ima |

3. Escolha a guia Servidores AAA e escolha o servidor apropriado configurado para autenticação.

| CISCO       | MONITOR WLANS CONTROLLER                           | WIRELESS SECURITY MANAGEMENT CO                                                              | MMANDS HELP <u>F</u> EED84         |
|-------------|----------------------------------------------------|----------------------------------------------------------------------------------------------|------------------------------------|
| _ANs        | WLANs > Edit 'Central'                             |                                                                                              |                                    |
| WLANS WLANS | General Security QoS /                             | Advanced                                                                                     |                                    |
| Advanced    | Layer 2 Layer 3 AAA Ser                            | vers                                                                                         |                                    |
|             | Server 1<br>Server 2                               | Authentication Servers Accounting Server<br>Enabled  None None None None None None None None | Server 2 None •<br>Server 3 None • |
|             | Server 3                                           | None None -                                                                                  |                                    |
|             | Local EAP Authentication                           |                                                                                              |                                    |
|             | Authentication priority order for<br>web-auth user | bled<br>Dr                                                                                   |                                    |
|             | 4 ···· ·                                           |                                                                                              |                                    |

 Como esta WLAN usa comutação central, você precisa garantir que a caixa de seleção Comutação local H-REAP esteja desabilitada (ou seja, a caixa de seleção Comutação local não está selecionada). Em seguida, clique em Aplicar.

| LANs                       | WLANs > Edit 'Central'                                                                                                    |                                                                                                    |
|----------------------------|----------------------------------------------------------------------------------------------------|----------------------------------------------------------------------------------------------------|
| WLANS<br>WLANS<br>Advanced | General     Security     QoS     Advanced       Diagnostic Channel     Enabled       IPv6 Enable 2     Enabled       Override Interface ACL     None •       P2P Blocking Action     Disabled       Client Exclusion 2     Imabled       Maximum Allowed Clients 2     Imabled       Static IP Tunneling 42     Enabled       Off Channel Scanning Defer     Imabled       Scan Defer Priority     0     1     2     3     4     5     7 | MFP Client Protection d Optional  DTIM Period (in beacon intervals)  802.11a/n (1 - 255) 1  802.11b/g/n (1 - 255) 1  NAC  NAC State None  Lead Balancing and Band Select  Client Load Balancing  Client Band Select f |
|                            | Scan Defer Time (Insecs)<br>HREAP<br>H-REAP Local Switching R Enabled<br>H-REAP Local Auth R Enabled<br>Learn Client IP Address R Enabled                                                                                                    | Voice<br>Media Session Snooping 🔲 Enabled<br>Re-anchor Roamed Voice Clients 🗖 Enabled                                                                                                    |

### Verificar a autenticação central, switching central

Conclua estes passos:

- 1. Configure o cliente sem fio com o mesmo SSID e as mesmas configurações de segurança.Neste exemplo, o SSID é *Central* e o método de segurança é *WPA2*.
- 2. Insira o nome de usuário e a senha configurados no servidor RADIUS>User Setup para ativar o SSID central no cliente.Este exemplo usa *User1* como nome de usuário e

| network        | Ar 1 Ao 1 userhame and password to log on to the wroless |
|----------------|----------------------------------------------------------|
| User Name :    | User1                                                    |
| Password :     | •••••                                                    |
| Log on to :    |                                                          |
| Card Name :    | Cisco Aironet 802.11a/b/g Wireless Adapter               |
| Profile Name : | WPA-Enterprise                                           |

é autenticado centralmente pelo servidor RADIUS e está associado ao AP H-REAP. O H-REAP está agora na **autenticação central, comutação central**.

| 🛜 Cisco Aironet Desktop     | Utility - Current Profile:  | WPA2-Enterprise              |
|-----------------------------|-----------------------------|------------------------------|
| Action Options Help         |                             |                              |
| Current Status Profile Mana | gement Diagnostics          |                              |
| UILIUUUILIUU Profile        | Name: central               |                              |
| Link                        | Status: Authenticated       | Network Type: Infrastructure |
| Wireles                     | s Mode: 5 GHz 54 Mbps       | Current Channel: 149         |
| Server Based Authen         | tication: EAP-FAST          | Data Encryption: AES         |
| IPA                         | ddress: fe80::240:96ff:feac |                              |
| Signal S                    | trength:                    | Good                         |
|                             |                             | Advanced                     |

#### Autenticação desativada, switching desativada

Com a mesma configuração explicada na seção <u>Central Authentication, Central Switching</u>, desative o link da WAN que conecta o controlador. Agora, o controlador espera uma resposta de pulsação do AP. Uma resposta de pulsação é semelhante a mensagens de keepalive. O controlador tenta cinco batimentos de coração consecutivos, a cada segundo.

Como não é recebido com uma resposta de pulsação do H-REAP, a WLC anuncia o registro do LAP.

Execute o comando **debug capwap events enable** na CLI da WLC para verificar o processo de cancelamento de registro. Este é o exemplo de saída deste comando **debug**:

```
Thu Jan 18 03:19:32 2007: 00:15:c7:ab:55:90 Did not receive heartbeat reply from
AP 00:15:c7:ab:55:90
Thu Jan 18 03:19:32 2007: 00:15:c7:ab:55:90 apfSpamProcessStateChangeInSpamConte
xt: Down capwap event for AP 00:15:c7:ab:55:90 slot 0
Thu Jan 18 03:19:32 2007: 00:15:c7:ab:55:90 apfSpamProcessStateChangeInSpamConte
xt: Deregister capwap event for AP 00:15:c7:ab:55:90 slot 0
Thu Jan 18 03:19:32 2007: 00:15:c7:ab:55:90 apfSpamProcessStateChangeInSpamConte
xt: Down capwap event for AP 00:15:c7:ab:55:90 slot 1
Thu Jan 18 03:19:32 2007: 00:15:c7:ab:55:90 apfSpamProcessStateChangeInSpamConte
xt: Deregister capwap event for AP 00:15:c7:ab:55:90 slot 1
Thu Jan 18 03:19:32 2007: 00:15:c7:ab:55:90 Received capwap Down event for AP 00:
15:c7:ab:55:90 slot 0!
Thu Jan 18 03:19:32 2007: 00:15:c7:ab:55:90 Deregister capwap event for AP 00:15:
c7:ab:55:90 slot 0
Thu Jan 18 03:19:32 2007: 00:15:c7:ab:55:90 Received capwap Down event for AP 00:
15:c7:ab:55:90 slot 1!
Thu Jan 18 03:19:32 2007: 00:15:c7:ab:55:90 Deregister capwap event for AP 00:15:
c7:ab:55:90 slot 1
```

O H-REAP entra no modo autônomo.

Como essa WLAN era previamente autenticada centralmente e comutada centralmente, tanto o tráfego de controle quanto o de dados eram enviados ao túnel para o controlador. Portanto, sem o controlador, o cliente não consegue manter a associação com o H-REAP e é desconectado. Esse estado de H-REAP com associação de cliente e autenticação inoperante é conhecido como Authentication Down (Autenticação inativa), Switching Down (Desativação da autenticação).

#### Autenticação central, comutação local

Nesse estado, para a WLAN fornecida, a WLC lida com toda a autenticação do cliente e o LAP H-REAP comuta os pacotes de dados localmente. Depois que o cliente se autentica com êxito, o controlador envia comandos de controle capwap ao H-REAP e instrui o LAP a comutar os pacotes de dados do cliente. Esta mensagem é enviada por cliente na autenticação bem-sucedida. Esse estado é aplicável somente no modo conectado.

Este exemplo usa estas configurações:

- Nome da WLAN/SSID: Central-Local
- Segurança da camada 2: WPA2.
- Switching local H-REAP: Habilitado

Na GUI do controlador, faça o seguinte:

- 1. Clique em WLANs para criar uma nova WLAN chamada Central-Local e clique em Aplicar.
- 2. Como essa WLAN usa autenticação central, escolha a autenticação WPA2 no campo Layer 2

| WLANs                                                   | WLANs > Edit 'Central-Local'                                                                                                    |
|---------------------------------------------------------|----------------------------------------------------------------------------------------------------|
| <ul> <li>WLANS<br/>WLANS</li> <li>▶ Advanced</li> </ul> | General     Security     QoS     Advanced       Profile Name     Central-Local       Type     WLAN       SSID     Central-Local       Status     Image: Enabled                                                                                                    |
|                                                         | Security Policies       [WPA2][Auth(802.1X)]<br>(Modifications done under security tab will appear after applying the changes.)         Radio Policy       All         Interface/Interface Group(G)       management *         Multicast Vian Feature       Enabled         Broadcast SSID       Fenabled |

3. Na seção Servidores Radius, escolha o servidor apropriado configurado para autenticação.

| cisco       |                                                                      | OLLER WIRELESS SECURITY                       | MANAGEMENT COM     | MANDS HELP EEEDBACK                |
|-------------|----------------------------------------------------------------------|-----------------------------------------------|--------------------|------------------------------------|
| WLANs       | WLANs > Edit 'Central-L                                              | ocal'                                         |                    |                                    |
| WLANS WLANS | General Security Q                                                   | oS Advanced                                   |                    |                                    |
| ▶ Advanced  | Layer 2 Layer 3                                                      | AAA Servers                                   |                    |                                    |
|             | Radius Servers<br>Radius Server Overwrite                            | interface C Enabled<br>Authentication Servers | Accounting Servers | Server 1 None -<br>Server 2 None - |
|             |                                                                      | Enabled                                       | Enabled            | Server 3 None -                    |
|             | Server 1                                                             | None                                          | None -             |                                    |
|             | Server 2                                                             | None<br>IP:172.16.1.1, Port:1812              | None •             |                                    |
|             | Server 3                                                             | None                                          | None +             |                                    |
|             | Local EAP Authentication                                             | 5                                             |                    |                                    |
|             | Local EAP Authentication<br>Authentication priority<br>web-auth user | order for                                     | 11 12 12           |                                    |

 Marque a caixa de seleção H-REAP Local Switching para alternar o tráfego do cliente que pertence a esta WLAN localmente no H-REAP

| cisco                               | MONITOR WLANS CONTROLLER WIRELESS SECURITY MANAGEMENT                                                                                                    | Sa<br>C <u>o</u> mmands Help <u>F</u> eedback                                                                                                    |
|-------------------------------------|----------------------------------------------------------------------------------------------------|----------------------------------------------------------------------------------------------------|
| WLANS<br>WLANS<br>WLANS<br>Advanced | WLANS > Edit "Central-Local"         General Security QoS Advanced         Diagnostic Channel       Enabled         IPv6 Enable Z       Image: Control of the second second seco | MFP Client Protection # Optional  DTIM Period (in beacon intervals)  S02.11a/h (1 - 255) 1  S02.11b/g/h (1 - 255) 1  NAC NAC State None Load Balancing and Band Select  Client Load Balancing Client Band Select #  Voice Media Session Snooping Re-anchor Roamed Voice Clients □ Enabled |

#### Verificar a autenticação central, comutação local

Conclua estes passos:

- 1. Configure o cliente sem fio com o mesmo SSID e as mesmas configurações de segurança.Neste exemplo, o SSID é *Central-Local* e o método de segurança é *WPA2*.
- 2. Insira o nome de usuário e a senha configurados no servidor RADIUS>User Setup para ativar o SSID local-central no cliente.Este exemplo usa *User1* como nome de usuário e

| network        |                                            |
|----------------|--------------------------------------------|
| Jser Name :    | User1                                      |
| Password :     | •••••                                      |
| .og on to :    |                                            |
| Card Name :    | Cisco Aironet 802.11a/b/g Wireless Adapter |
| DesGle Massa - | 11/PA Enterprise                           |

senha.

 Click OK.O cliente é autenticado centralmente pelo servidor RADIUS e é associado ao AP H-REAP. O H-REAP está agora na autenticação central, comutação local.

| Cisco Airon    | et Desktop Utility   | y - Current Profile | : WPA2-Enterprise           | ? 🔀 |
|----------------|----------------------|---------------------|-----------------------------|-----|
| Action Options | Help                 |                     |                             |     |
| Current Status | Profile Management   | Diagnostics         |                             |     |
| ահրատի         | In Profile Name:     | central-local       |                             |     |
|                | Link Status:         | Authenticated       | Network Type: Infrastructur | e   |
|                | Wireless Mode:       | 5 GHz 54 Mbps       | Current Channel: 149        |     |
| Server B       | ased Authentication: | EAP-FAST            | Data Encryption: AES        |     |
|                | IP Address:          | fe80::240:96ff:feac |                             |     |
|                | Signal Strength:     |                     | Good                        |     |
|                |                      |                     | Advanced                    |     |

#### Autenticação inativa, comutação local

Se uma WLAN comutada localmente estiver configurada para qualquer tipo de autenticação que seja necessário processar na WLC (como a autenticação EAP [WEP/WPA/WPA2/802.11i], WebAuth ou NAC), em caso de falha na WAN, ela entra no estado **de falha de autenticação**,

**switching local**. Nesse estado, para a WLAN fornecida, o H-REAP rejeita qualquer novo cliente que tente autenticar. No entanto, ele continua a enviar beacons e respostas de sondagem para manter os clientes atuais conectados corretamente. Esse estado é válido somente no modo autônomo.

Para verificar esse estado, use a mesma configuração explicada na seção <u>Autenticação Central,</u> <u>Comutação Local</u>.

Se o link da WAN que conecta a WLC estiver inoperante, a WLC passará pelo processo de cancelamento de registro do H-REAP.

Depois de cancelar o registro, o H-REAP entra no modo autônomo.

O cliente associado por meio desta WLAN ainda mantém sua conectividade. No entanto, como o controlador, o autenticador não está disponível, o H-REAP não permite novas conexões desta WLAN.

Isso pode ser verificado pela ativação de outro cliente sem fio na mesma WLAN. Você pode descobrir que a autenticação para este cliente falha e que ele não tem permissão para se associar.

**Observação:** quando uma contagem de clientes WLAN é igual a zero, o H-REAP cessa todas as funções 802.11 associadas e não mais sinalizadores para o SSID especificado. Isso move a WLAN para o próximo estado H-REAP, **autenticação desativada, alternando para baixo**.

#### Autenticação local, comutação local

Nesse estado, o LAP H-REAP lida com as autenticações do cliente e comuta os pacotes de dados do cliente localmente. Esse estado é válido somente no modo autônomo e somente para tipos de autenticação que podem ser tratados localmente no AP e não envolvem o processamento do controlador

O H-REAP que estava anteriormente na **autenticação central, no** estado de **comutação local**, move-se para este estado, desde que o tipo de autenticação configurado possa ser manipulado localmente no AP. Se a autenticação configurada não puder ser tratada localmente, como a autenticação 802.1x, então no modo autônomo, o H-REAP vai para a **autenticação desativada, o** modo **de comutação local**.

Estes são alguns dos mecanismos de autenticação populares que podem ser manipulados localmente no AP no modo autônomo:

- Abrir
- Compartilhado
- WPA-PSK
- WPA2-PSK

**Observação:** todos os processos de autenticação são tratados pela WLC quando o AP está no modo conectado. Enquanto o H-REAP está no modo autônomo, as autenticações de WPA/WPA2-PSK, abertas, compartilhadas e abertas são transferidas para os LAPs onde ocorre toda a autenticação de cliente.

**Observação:** a autenticação externa da Web não é suportada ao usar o REAP híbrido com a comutação local habilitada na WLAN.

Este exemplo usa estas configurações:

- Nome da WLAN/SSID: Local
- Segurança da camada 2: WPA-PSK
- Switching local H-REAP: habilitado

Na GUI do controlador, faça o seguinte:

- 1. Clique em WLANs para criar uma nova WLAN chamada Local e clique em Aplicar.
- Como essa WLAN usa autenticação local, escolha WPA-PSK ou qualquer um dos mecanismos de segurança mencionados que podem ser tratados localmente no campo Segurança da Camada 2.Este exemplo usa WPA-PSK

| cisco       | MONITOR WLANS CON    | ITROLLER WIRELESS SECURITY MANAGEMENT COMMANDS HELP                                                                         |
|-------------|----------------------|----------------------------------------------------------------------------------------------------|
| WLANs       | WLANs > Edit 'Local' | n<br>National Constant Constant (Constant) Constant Constant (Constant) Constant (Constant)<br>National Constant (Constant) |
| WLANS WLANS | General Security     | QoS Advanced                                                                                                    |
| ▶ Advanced  | Layer 2 Layer 3      | AAA Servers                                                                                                    |
|             | WPA+WPA2 Parameter   | 's                                                                                                    |
|             | WPA Policy           |                                                                                                    |
|             | WPA2 Policy          | <b>v</b>                                                                                                    |
|             | WPA2 Encryption      | AES TIMP                                                                                                    |
|             | Auth Key Mgmt        | PSK                                                                                                    |
|             | PSK Format           | ASCII -                                                                                                    |
|             |                      | ******                                                                                                    |

- Depois de selecionado, você precisa configurar a Frase de chave/senha pré-compartilhada a ser usada.lsso deve ser o mesmo no lado do cliente para que a autenticação seja bemsucedida.
- Marque a caixa de seleção H-REAP Local Switching para alternar o tráfego do cliente que pertence a esta WLAN localmente no H-REAP.

| cisco                               | MONITOR WLANS CONTROLLER WIRELESS SECURITY MANAGEMENT                                                                                                    | r c <u>o</u> mmands help                                                                                                    |
|-------------------------------------|----------------------------------------------------------------------------------------------------|----------------------------------------------------------------------------------------------------|
| WLANS<br>WLANS<br>MLANS<br>Advanced | WLANS > Edit 'Local'         General Security QoS Advanced         Diagnostic Channel         IPv6 Enable Z         Override Interface ACL         None I         P2P Blocking Action         Disabled         Client Exclusion I         Waximum Allowed Clients I         O         Static IP Tunneling II         Enabled         Off Channel Scanning Defer         Scan Defer Priority         IIII IIIIIIIIIIIIIIIIIIIIIIIIIIIIIIII | MFP Client Protect DTIM Period (in be 802.11a/n (1 - 25 802.11b/g/n (1 - 3 NAC NAC State None Load Balancing and Client Load Balanc Client Band Select Voice Media Session Sn Re-anchor Roame |

### Verificar a autenticação local, comutação local

Conclua estes passos:

- 1. Configure o cliente com o mesmo SSID e as mesmas configurações de segurança.Aqui, o SSID é *Local* e o método de segurança é *WPA-PSK*.
- Ative o SSID local no cliente.O cliente é autenticado centralmente no controlador e se associa ao H-REAP. O tráfego do cliente é configurado para comutar localmente. Agora, o H-REAP está no estado de autenticação central, comutação local.
- 3. Desative o link da WAN que se conecta ao controlador.O controlador, como de costume, passa pelo processo de cancelamento de registro. O H-REAP é removido do registro da controladora.Depois de cancelar o registro, o H-REAP entra no modo autônomo.No entanto, o cliente que pertence a esta WLAN ainda mantém a associação com H-REAP.Além disso, como o tipo de autenticação aqui pode ser manipulado localmente no AP sem o controlador, o H-REAP permite associações de qualquer novo cliente sem fio através desta WLAN.
- 4. Para verificar isso, ative qualquer outro cliente sem fio na mesma WLAN.Você pode ver que o cliente foi autenticado e associado com êxito.

# **Troubleshoot**

 Para solucionar problemas de conectividade do cliente na porta de console do H-REAP, insira este comando:

 $\texttt{AP\_CLI}\#\texttt{show}$  capwap reap association

• Para solucionar problemas de conectividade do cliente no controlador e limitar a saída de mais depuração, use este comando:

- Para depurar os problemas de conectividade 802.11 de um cliente, use este comando: AP\_CLI#debug dot11 state enable
- Depurar o processo de autenticação 802.1X de um cliente e as falhas com este comando: AP\_CLI#debug dot1x events enable
- As mensagens de controlador de back-end/RADIUS podem ser depuradas usando este comando: AP\_CLI#debug aaa events enable
- Como alternativa, para ativar um conjunto completo de comandos debug do cliente, use este comando:

AP\_CLI#debug client

### Informações Relacionadas

- Exemplo de configuração básica dos controladores LAN sem fio e do access point lightweight
- <u>VLANs no exemplo de configuração de Wireless LAN Controllers</u>
- Guia de configuração de Cisco Wireless LAN Controller, versão 7.0
- Guia de projeto e implantação do REAP híbrido
- Solução básica de problemas do H-REAP (Hybrid Remote Edge Access Point)
- Exemplo de Configuração de Failover do Controlador WLAN para Pontos de Acesso Lightweight
- <u>Suporte de produtos Wireless</u>
- <u>Suporte Técnico e Documentação Cisco Systems</u>